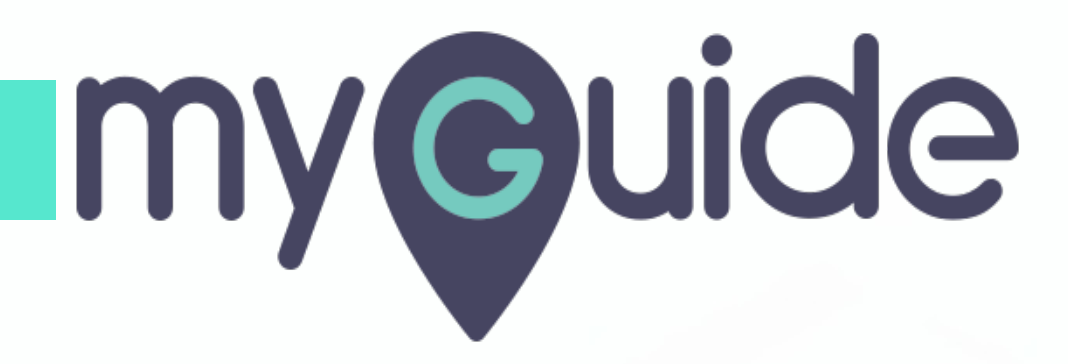

How to turn off email notifications on HubSpot

myguide.org

## Step: 01

#### Welcome!

In this Guide, we will learn how to turn off email notifications on HubSpot

| ∑ó Contacts ∨ Conversations ∨ Marketing ∨ Sales ∨ Service ∨ Autor                 | Welcome!                       | Learn how to turn off                                          | Q. (#) 🏩 💽 Myguide v                |  |
|-----------------------------------------------------------------------------------|--------------------------------|----------------------------------------------------------------|-------------------------------------|--|
| Sales Dashboard 👻                                                                 | email notifications on HubSpot |                                                                | Create dashboard 🖨 Share Add report |  |
| ∰ Filter dashboard                                                                |                                |                                                                | Visibility: Shared Actions -        |  |
| Team activities by activity date  Date range: In the last 30 days                 |                                | Contacts created and worked totals with deals creat  Actions - |                                     |  |
| eshvini rawal created a task for ashvini rawal<br>Yesterday at 11:25 AM<br>test a | >                              |                                                                | CONTACTS CREATED<br>Quick view      |  |
| ashvini rawal created a task for ashvini rawal<br>Last Monday at 7:10 PM<br>Demo  | >                              |                                                                | 2<br>No change<br>CONTACTS ASSIGNED |  |
|                                                                                   |                                |                                                                |                                     |  |
|                                                                                   |                                |                                                                |                                     |  |

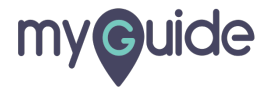

## Step: 02

#### Click on bell icon

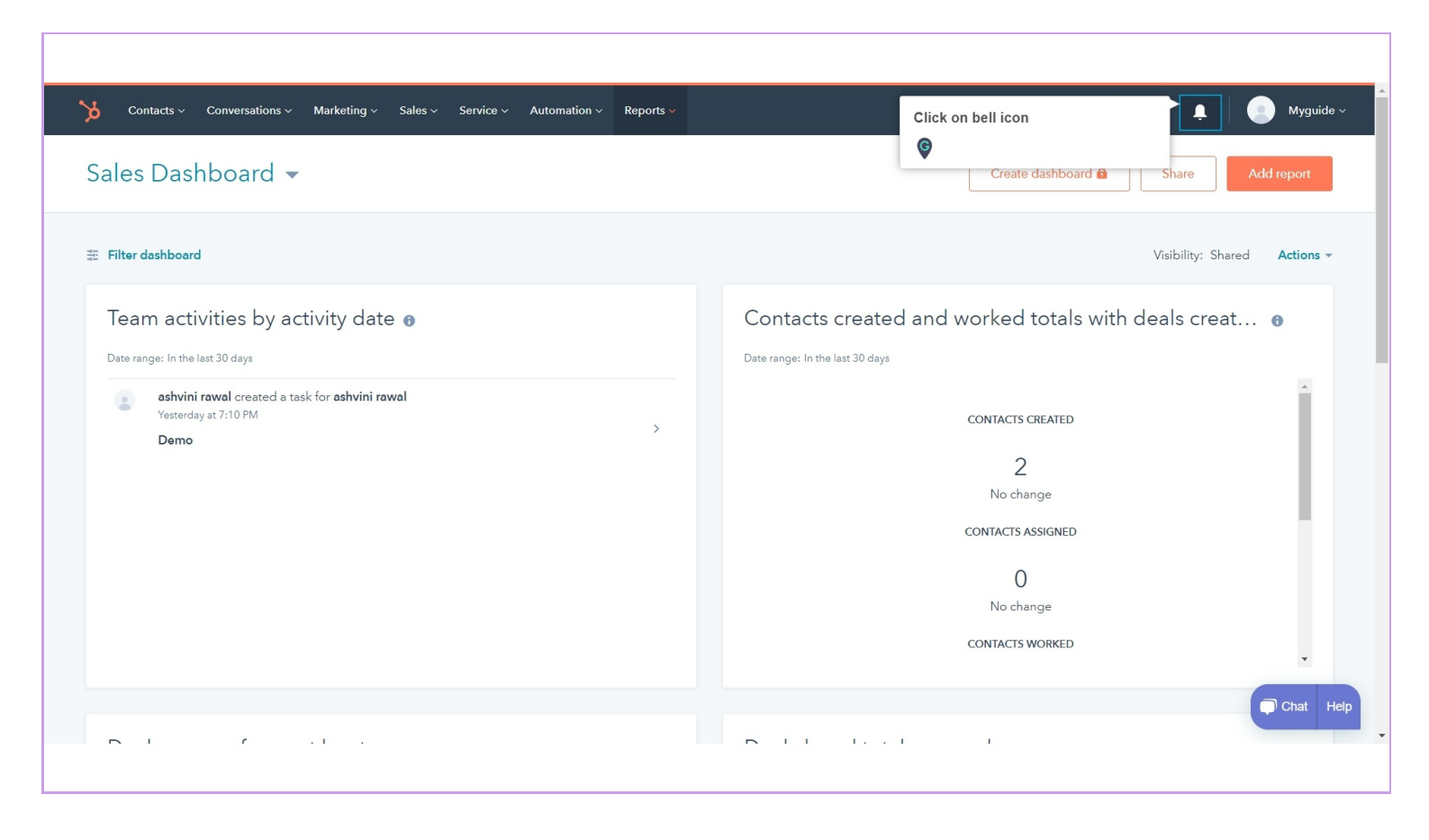

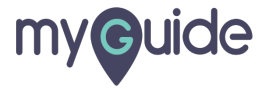

#### Click on gear icon to open notification settings

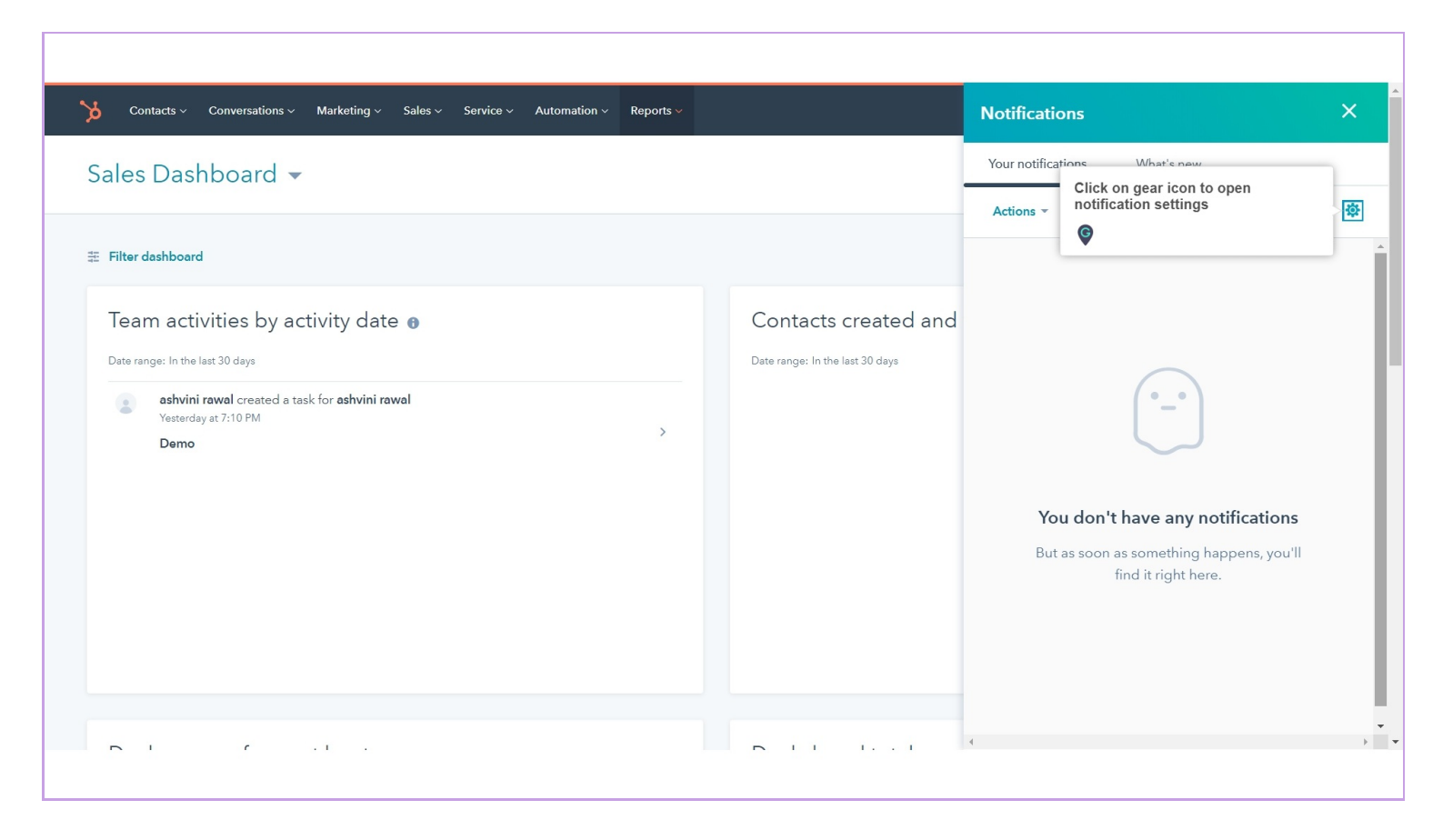

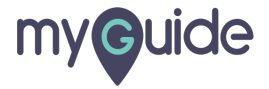

### Turn off the toggle key to disable email notifications

You can enable them anytime

| Contacts ~ Conversations ~                                                   | Marketing × Sales × Service × Automation × Reports ×                                                                                                    | Q 🛗 🔅 🌲 📄 Myguide ~                   |
|------------------------------------------------------------------------------|----------------------------------------------------------------------------------------------------|---------------------------------------|
| Settings                                                                     |                                                                                                    |                                       |
| Your preferences<br>Basic info                                               | Notifications                                                                                                    |                                       |
| Notifications                                                                | Look out. Please give us permission to send notifications to your desktop. Allow                                                                                                    |                                       |
| Account Defaults<br>Contacts & Companies<br>Conversations<br>Import & Export | Global notifications Choose where you'd like to receive HubSpot notifications on your devices. You can turn them on or off here too. Turn off the toggle key to disable email notifications | Search for notification preferences Q |
| Integrations<br>Marketing                                                    | Desktop      Email     You can enable them anytime     fication C                                                                                                    | Jenter 🗾 🗸                            |
| Properties<br>Sales                                                          | General Settings                                                                                                    | Chat Help                             |
|                                                                              |                                                                                                    | -                                     |

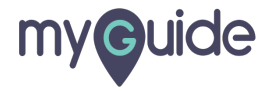

## Click on "Yes, turn off" to confirm

| Do you really want to<br>turn off all email<br>notifications?                                                           |           |
|----------------------------------------------------------------------------------------------------|-----------|
| You will still receive important billing, account and status<br>notifications related to your account.<br>Yas, turn off |           |
| Click on "Yes, turn off" to confirm                                                                                     |           |
|                                                                                                    |           |
|                                                                                                    | Chat Help |
|                                                                                                    |           |

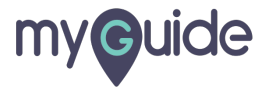

## Changes have been saved!

| Contacts V Conversations V N                                | arketing × Sales × Service × Automation × Reports × Q 💾 🔅 Myguide ×                                                                        | ~     |
|-------------------------------------------------------------|----------------------------------------------------------------------------------------------------|-------|
| Settings                                                    | Change saved X                                                                                                    |       |
| Your preferences<br>Basic info<br>Notifications             | Notifications                                                                                                    |       |
| Security                                                    | Look out. Please give us permission to send notifications to your desiston Allow<br>Changes have been saved!                               |       |
| Account Defaults<br>Contacts & Companies<br>Conversations 🗸 | Global notifications<br>Choose where you'd like to receive HubSpot notifications on your devices. You can turn them on or<br>off here too. |       |
| Import & Export Integrations Marketing                      | Desktop 🖲 🔄 Email 🔄 Floating 🖨 🧹 Mobile 🔽 Notification Center                                                                              |       |
| Properties<br>Sales 🗸                                       | General Settings                                                                                                    | elp 🗸 |
|                                                             |                                                                                                    |       |

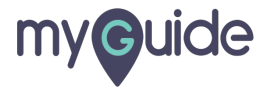

# **Thank You!**

myguide.org

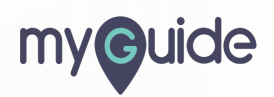